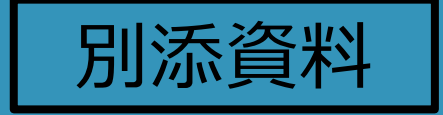

### 琵琶湖博物館所蔵「東寺文書」 画像検索の手引き

·2021年12月8日作成

東京大学史料編纂所

## Contents

1. 史料編纂所データベースの画面
 2. 史料画像の利用条件を確認する
 3. Hi-CAT Plusで文書を検索する
 4. 日本古文書ユニオンカタログで文書を検索する
 ※データベース画面は開発中のため、実際と多少異なる場合があります

## 1.史料編纂所データベースの画面

#### データベース選択 <u>ホーム 横断検索 所員用ログイン</u>

#### 🎯 史料の所在

<u>
所蔵史料目録データベース(Hi-CAT)</u> <u>
Hi-CAT Plus</u> <u>
日本古文書ユニオンカタログ</u> 正倉院文書マルチ支援データベース <u>
Catalogue Database of the Batavia's</u> <u>
Uitgaand Briefboek, 1621-1792</u>

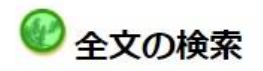

<u>古記録フルテキストデータベース</u> <u>古文書フルテキストデータベース</u> 奈良時代古文書フルテキストデータベース 平安遺文フルテキストデータベース 鎌倉遺文フルテキストデータベース

| ٢ | できごとを主題に |
|---|----------|
|   |          |

<u>
大日本史料総合データベース</u> 編年史料カード(古代関係)データベース 近世編年データベース 維新史料綱要データベース 近世史編纂支援データベース (摺物データベース)

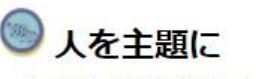

 (大日本史料総合データベース)
 中世記録人名索引データベース
 花押データベース
 広形見データベース
 太日本史料7編人名カードデータベース
 (自像情報データベース)
 (史料編纂所所蔵肖像画模本データベー ス)

| 2 図像をさぐる            |
|---------------------|
| 歴史絵引データベース          |
| 肖像情報データベース          |
| 史料編纂所所蔵肖像画模本データベース  |
| 史料編纂所所蔵荘園絵図摸本データベース |
| 金石文拓本史料データベース       |
| 摺物データベース            |
| 錦絵データベース            |
| 古写真データベース           |

**⑥** 辞典・字典

応答型翻訳支援システム(ダウンロードページへ) 欧文日本古代史料解題辞典データベース \_(Dictionary of Sources of Classical Japan) \_(Dictionaire des sources du Japon) 電子くずし字字典データベース

史的文字データベース連携検索システム

史料編纂所データベース https://wwwap.hi.utokyo.ac.jp/ships/ 左上の「Hi-CAT Plus」と「日 本古文書ユニオンカタログ」か ら、琵琶湖博物館所蔵「東寺文 書」を検索・閲覧できます。

## 2. 史料画像の利用条件を確認する

| Fーワード                                                      | : [            |                                                                             |                                                                                                    |                                                                           | AND 🗸                                          |                                                                                                    |                                           |
|------------------------------------------------------------|----------------|-----------------------------------------------------------------------------|----------------------------------------------------------------------------------------------------|---------------------------------------------------------------------------|------------------------------------------------|----------------------------------------------------------------------------------------------------|-------------------------------------------|
| 名(史料群名) 🖌                                                  | : (            |                                                                             |                                                                                                    |                                                                           | and 🔘                                          | Oor                                                                                                    |                                           |
| 蔵者・                                                        | : (            |                                                                             |                                                                                                    |                                                                           | and 🔘                                          | Oor                                                                                                    |                                           |
| 料群                                                         | 1              | ☑ 禁裏公家文庫                                                                    | ŧ                                                                                                    | ✓都城島津邸所蔵史料                                                                | ↓ <mark>図</mark> 東書                            | 主文書                                                                                                    | (琵琶湖博蔵)                                   |
| 覓表示件数                                                      | :              | 0 2014 0                                                                    | 50件                                                                                                    | <b>③ 100</b> 件                                                            |                                                |                                                                                                    |                                           |
| 検 索 クリ:                                                    | ד              |                                                                             |                                                                                                    |                                                                           |                                                |                                                                                                    |                                           |
|                                                            |                |                                                                             |                                                                                                    |                                                                           |                                                |                                                                                                    |                                           |
| CAT Plusは、史料編纂<br>のうち所蔵者の許可を復<br>【史料群】                     | 所がこれ。<br>鼻られたも | まで撮影・収集<br>5のは、検索結身                                                         | した国<br>見にイ.                                                                                                    | 明わおよび海外に所在す<br>メージボタンが表示さ<br>説明                                           | る史料の画<br>れ、画像デー                                | 像デー<br>-夕を開                                                                                                    | タを閲覧するためのデータベースで<br>閲覧できます。               |
| CAT Plusは、史料編纂<br>のうち所蔵者の許可を復<br>【史料群】<br>裏公家文庫            | 所がこれ           | まで撮影・収集<br>5のは、検索結果<br><u>R・公家関係史料</u><br>5モノクロマイク<br>史料と利用の案               | した<br>厚にイ<br>小<br>を<br>中<br>フロフ<br>-<br>内                                                                                             | I内および海外に所在す<br>メージボタンが表示さ<br>説明<br>ひとした研究プロジェ<br>イルムスキャン・カラ               | る史料の画<br>n、画像デー<br><u>クト</u> (禁裏4<br>ーデジタル指    | 像デー<br>-タを<br>開<br>家<br>文<br>『<br>訳<br>デー                                                                                                    | タを閲覧するためのデータベースで<br>閲覧できます。<br>転研究)<br>-タ |
| CAT Plusは、史料編纂<br>Dうち所蔵者の許可を得<br>【史料群】<br>私家文庫<br>成島津邸所蔵史料 | 所がこれ           | まで撮影・収集<br>うのは、検索結果<br>・公家関係史料<br>シモノクロマイク<br>史料と利用の案<br>別津即所蔵史料<br>史料と利用の案 | した<br>厚に<br>イ<br>2<br>2<br>つ<br>フ<br>、<br>内<br>に<br>内<br>、<br>に<br>内<br>、<br>、<br>、<br>、<br>、<br>、<br>、<br>、<br>、<br>、<br>、<br>、<br>、 | ロ内および海外に所在す<br>メージボタンが表示さ<br>説明<br>心とした研究プロジェ<br>イルムスキャン・カラ<br>県都城市)のカラーデ | る史料の画<br>n、画像デー<br><u> クト</u> (禁要/<br>ーデジタル撮影ラ | 像デー<br>-夕を<br>■<br>-夕<br>ま<br>、<br>家<br>文<br>瓜<br>ポ<br>-<br>-<br>-<br>-<br>-<br>-<br>-<br>-<br>夕<br>を<br>■<br>-<br>-<br>-<br>-<br>-<br>-<br>-<br>-<br>-<br>-<br>-<br>-<br>- | タを閲覧するためのデータベースで<br>閲覧できます。<br>範研究)<br>-タ |

その他の史料群は史料編纂所図書室端末で利用できます。

公開史料と利用の室内

利用条件を確認するには、 Hi-CAT Plus のトップページ から「東寺文書(琵琶湖博 蔵)」の「■公開史料と利用 の案内」をクリックします。

## 2. 史料画像の利用条件を確認する

#### HOME > よくあるご質問 > Hi-CAT Plus区分: 史料群:琵琶湖博物館所蔵「東寺文書」 画像データの利用

| Hi-CAT Plus区分: 史料群:琵琶湖博物館所蔵「東寺文書」 画像データの利用                                                                                                    | よくあるご質問                 |
|----------------------------------------------------------------------------------------------------|-------------------------|
| 【1】史料群「琵琶湖博物館所蔵「東寺文書」」について                                                                                                    | よくあるご質問                 |
| 本所は長年京都府立京都学・歴彩館所蔵「東寺百合文書」を調査・研究し、『大日本古文書 東寺文<br>書』の編纂を行ってきました。その「東寺百合文書」と密接な関係をもつ滋賀県立琵琶湖博物館所蔵<br>「東寺文書」(重要文化財)の調査・撮影を本所は行っており、同館との協同により2021年11月からそ | ビューアについて<br>            |
| の目録データと画像データをWeb公開いたしました。<br>関連プロジェクト:                                                                                                    | <br>利用条件:史料画像データの<br>利用 |

史料編纂所HP内の利用条件 のページに遷移します。

JSPS人文学・社会科学データインフラストラクチャー構築推進事業(関連ページ)

#### 【2】公開データと利用について

画像の利用は各所蔵機関の利用規程に従って下さい。

東京大学史料編纂所図書室では利用についてのお問い合わせには対応しておりません。 所蔵機関にお問い合わせ下さい。

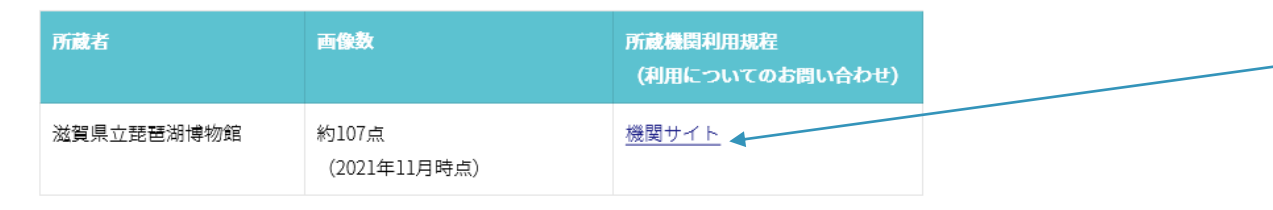

画像の利用は各所蔵機関の利 用規定に従ってください。 「機関サイト」をクリックし て、琵琶湖博のHPをチェッ クしてください。

| Hi-CAT Plus <u>DB選択</u>                                                                      | <u> ヘルプ</u>                                                                                          | ①原蔵者の欄に「滋賀県立琵<br>琶湖博物館」と入力します。 |
|----------------------------------------------------------------------------------------------|----------------------------------------------------------------------------------------------------|--------------------------------|
| キーワード                                                                                        | : AND 🗸                                                                                              |                                |
| 書名(史料群名) 🖌                                                                                   | : Oand Oor                                                                                           |                                |
| 原蔵者                                                                                          | : 🖉 🔹 🔹 🖉 end 🔿 or                                                                                   |                                |
| 史料群                                                                                          | : 🗹 禁裏公家文庫 🗹 都城島津邸所蔵史料 🗹 東寺文書(琵琶湖城                                                                   | 尊蔵)                            |
| <ul> <li>一覧表示件数</li> <li>検 索 クリ:</li> <li>Hi-CAT Plusは、史料編纂</li> <li>このうち所蔵者の許可を復</li> </ul> | : 20件 050件 100件<br>ア<br>所がこれまで撮影・収集した国内および海外に所在する史料の画像データを閲覧<br>られたものは、検索結果にイメージボタンが表示され、画像データを閲覧できま | するためのデータベースです。<br>ます。          |
| 【中料料】                                                                                        | ≅ti RB                                                                                               | ② 「検索」 ボタンをクリック                |
| 禁裹公家文庫                                                                                       | <u>天皇家・公家関係史料を中心とした研究プロジェクト</u> (禁裏公家文庫研究)<br>によるモノクロマイクロフィルムスキャン・カラーデジタル撮影データ<br>■公開史料と利用の案内        | します。                           |
| 都城島津邸所蔵史料                                                                                    | 都城島津邸所蔵史料(宮崎県都城市)のカラーデジタル撮影データ<br>■公開史料と利用の案内                                                        |                                |
| 東寺文書 (琵琶湖博蔵)                                                                                 | 滋賀県立琵琶湖博物館(滋賀県草津市)所蔵「東寺文書」のカラーデジタル                                                                   |                                |

その他の史料群は史料編纂所図書室端末で利用できます。

撮影データ

■公開史料と利用の案内

| Hi-CAT     | Plus <u>I</u> | DB選択   簡易検索   へ      | レプ                                         |            |          |                        |
|------------|---------------|----------------------|--------------------------------------------|------------|----------|------------------------|
| 検索結果<br>ソ- | :2件 検索<br>-ト  | 式:区分='3 OR 6' AND キ- | -ワード='(東寺文書(滋賀県所有分本))'                     |            |          | 「全表示」 ボタンをク<br>リックします。 |
| No         | 架             | 番                    | 書名                                         | 原蔵者        | 1-27     | 2件                     |
|            | 1 採訪デ         | BD1000-002200        | 東寺文書(滋賀県所有分本):重文指定<br>分 古文書1~100、聖教101~107 | 滋賀県立琵琶湖博物館 | 全表示 限定表示 |                        |

現在閲覧可能な琵琶湖博物館所蔵「東寺文書」のデータ群が表示されました。

| Hi-CAT Plus | <u>DB選択   簡易検索   ヘルプ</u>                                                 |                  |
|-------------|--------------------------------------------------------------------------|------------------|
| 前件          | 次件 先頭 最終 一覧                                                              | 各史料の詳細を知りたい場     |
| 1/2件        |                                                                          | 合は「内谷細目」をクリッ     |
| «書目データ»     |                                                                          | / クします。          |
| 【書目ID】      | 00031605                                                                 |                  |
| 【架】         | 採訪デジタル                                                                   |                  |
| 【請求記号】      | BD1000-002200                                                            |                  |
| 【書名】        | 東寺文書(滋賀県所有分本):重文指定分 古文書1~100、聖教101~107                                   |                  |
| 【原蔵者】       | 滋賀県立琵琶湖博物館                                                               |                  |
|             |                                                                          |                  |
|             |                                                                          |                  |
| ≪冊データ≫      |                                                                          |                  |
|             |                                                                          | ■像を見たい場合には、      |
| 1           |                                                                          | ── 「画像表示」をクリック」, |
| 【史料名】       | 来寺又書(220貝県所有ガ本):里又招疋ガ 古又書1~100、罣教101~107↓* 琵琶湖博物館所蔵「果寺<br>文書」の利用条件に従うこと。 |                  |
| 【和暦年月日】     | 平安時代~江戸前期                                                                | まり。              |
| 【利用制限】      |                                                                          |                  |

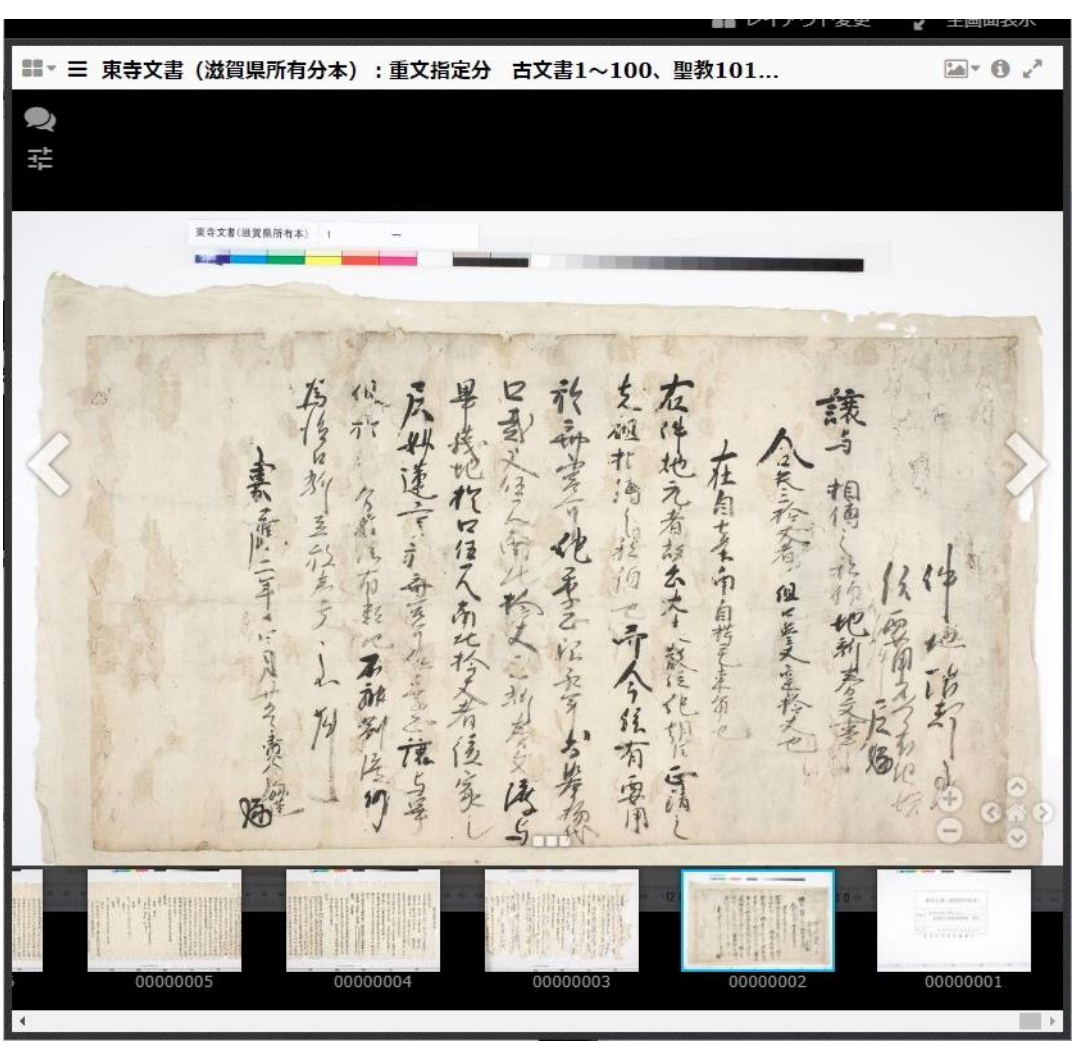

画像が表示されました。

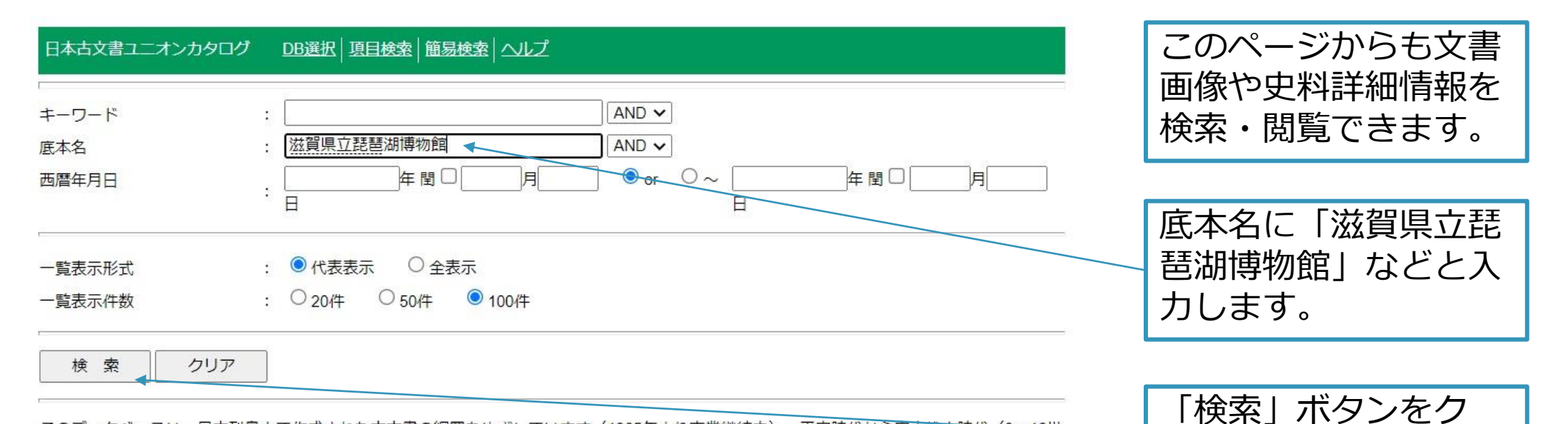

リックします。

このデータベースは、日本列島上で作成された古文書の網羅をめざしています(1985年より事業継続中)。平安時代から安土桃山時代(9〜16世 紀)が中心となります。江戸時代以降は省略している場合があります。データの大部分は、史料編纂所が集めた写本・写真・デジタルデータ・ 刊本史料集ほかから抽出しています。現在のデータ数については、ヘルプ画面のトップ(案内)をご覧ください。 主要な項目は、【和暦年月日】【西暦年月日】【文書名】【底本名】【差出】【宛所】などです。データにはレコードごとに精粗があります。 「イメージ」「リンク」ボタンからイメージ画像が閲覧できます。所外端末での閲覧ができない場合、史料編纂所に来所の上、図書閲覧室端末 で閲覧ください。 複数底本の情報を統合して利用の便宜をはかっています。 PIDによる固定URLを取得できます。

〔操作のポイント〕

#### DB選択 項目検索 簡易検索 ヘルプ 日本古文書ユニオンカタログ

検索結果:179件 検索式:底本名='滋賀県立琵琶湖博物館' 全表示

ソート

#### 12次へ 最終へ

2

|    |    |                                  |                   | _ |   |                 |                            |                    | 1-100/1791 |
|----|----|----------------------------------|-------------------|---|---|-----------------|----------------------------|--------------------|------------|
| No | 詳細 | 底本名                              | 架番号               | ₩ | 頁 | 和暦年月日           | 文書名                        | 分類                 | イメージ       |
| 1  | 詳細 | 通賀県立琵琶湖博<br>物館所蔵文書(東<br>寺旧蔵文書など) | BD1000-<br>002200 |   |   | 嘉応2年4月25日       | 尼妙蓮家地譲状                    | 1 (重文番号<br>1)      | +          |
| 2  | 詳細 | 滋賀県立琵琶湖博<br>物館所蔵文書(東<br>寺旧蔵文書など) | BD1000-<br>002200 |   |   | 正応2年正月13日       | 四辻宮善統親王譲状案                 | 4-9(重文番<br>号7-2)   | +          |
| 3  | 詳細 | 滋賀県立琵琶湖博<br>物館所蔵文書(東<br>寺旧蔵文書など) | BD1000-<br>002200 |   |   | 嘉元3年9月22日       | 行林抄巻第七十二                   | 2、91(重文<br>番号101)  | +          |
| 4  | 詳細 | 滋賀県立琵琶湖博<br>物館所蔵文書(東<br>寺旧蔵文書など) | BD1000-<br>002200 |   |   | (徳治2年)2月1<br>2日 | 後宇多上 <mark>皇東寺興隆条々案</mark> | 68-1 (重文<br>番号5-1) | +          |
| 5  | 詳細 | 滋賀県立琵琶湖博<br>物館所蔵文書(東<br>寺旧蔵文書など) | BD1000-<br>002200 |   |   | (徳治2年)2月1<br>2日 | 後宇多上皇院宣案                   | 68-2(重文<br>番号5-2)  | +          |
| 6  | 詳細 | 滋賀県立琵琶湖博<br>物館所蔵文書(東<br>寺旧蔵文書など) | BD1000-<br>002200 |   |   | (延慶2年)12月<br>8日 | 御室宮寛性法親王令旨                 | 5(重文番号<br>2)       | +          |
| 7  | 詳細 | 滋賀県立琵琶湖博<br>物館所蔵文書 (東            | BD1000-<br>002200 |   |   | 正和元年8月24日       | 伏見上皇院宣案                    | 3-2(重文番<br>号3-2)   | +          |

文書の目録情報や翻刻 をみるのは「詳細」を クリック。

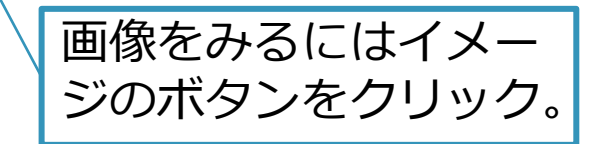

| 日本古文書ユニオンカ            | タログ <u>DB選択   項目検索   簡易検索   ヘルプ</u>                                   | たとえば「近江」に関                                                                                 |
|-----------------------|-----------------------------------------------------------------------|--------------------------------------------------------------------------------------------|
| キーワード<br>底本名<br>西暦年月日 | : 近江 AND ✓<br>: 滋賀県立琵琶湖博物館 ◆ AND ✓<br>: 「」」年閏□ 月 ◎ or ○~ 年閏□ 月<br>日 日 | <ul> <li>係した又善を検案する</li> <li>場合は、「底本名」欄</li> <li>に加え「キーワード」</li> <li>欄にも任意の語を入れ</li> </ul> |
| 一覧表示形式<br>一覧表示件数      | : ● 代表表示 ○ 全表示<br>: ○ 20件 ○ 50件 ● 100件                                | てクリック                                                                                      |

「検索」ボタンをク

リックします

このデータベースは、日本列島上で作成された古文書の網羅をめざしています(1985年より事業継続中)。平安時代から安土桃田時代(9~16世 紀)が中心となります。江戸時代以降は省略している場合があります。データの大部分は、史料編纂所が集めた写本・写真・デジタルデータ・ 刊本史料集ほかから抽出しています。現在のデータ数については、ヘルプ画面のトップ(案内)をご覧ください。 主要な項目は、【和暦年月日】【西暦年月日】【文書名】【底本名】【差出】【宛所】などです。データにはレコードごとに精粗があります。 「イメージ」「リンク」ボタンからイメージ画像が閲覧できます。所外端末での閲覧ができない場合、史料編纂所に来所の上、図書閲覧室端末 で閲覧ください。 複数底本の情報を統合して利用の便宜をはかっています。

PIDによる固定URLを取得できます。

#### 〔操作のポイント〕

【店木名】 主わちのけ所蔵来名・仁本来名を入力します 「自津家文書」「南去百今文書」「砂田藻家蔵文書」が一例とわります 幼れみをす

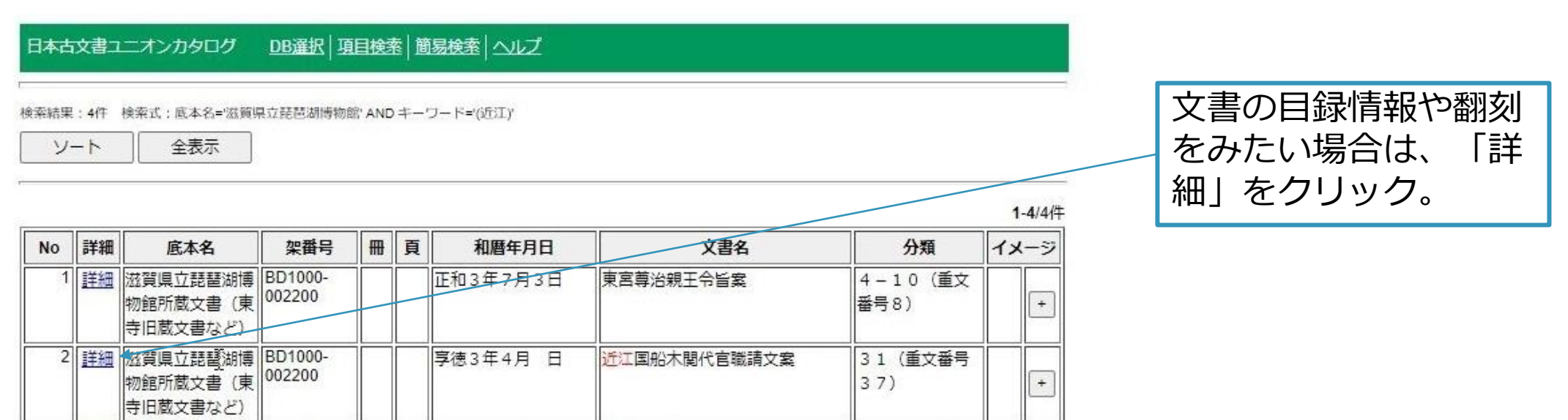

0.0 1

1 2 1

| 日本古文書ユニ         | オンカタログ <u>DB選択   項目検索   簡易検索   ヘルプ</u>                                                                                                    |                                         |
|-----------------|----------------------------------------------------------------------------------------------------|-----------------------------------------|
| 前件              | 次件 先頭 最終 一 覧                                                                                                    |                                         |
| 2/4件            |                                                                                                    | 文書                                      |
| 【PID】<br>【管理番号】 | 20210129000043 URLコピー<br>66503703424321                                                                                                    |                                         |
| 【和暦年月日】         | 享徳3年4月 日(14540040550)                                                                                                    | し 史彩 しんしん しんしん しんしん しんしん しんしん しんしん しんしん |
| 【文書名】           | 近江国船木関代官職請文案 リンク                                                                                                    |                                         |
| 【底本】            | ボーンデジタル 滋賀県立琵琶湖博物館所蔵文書(東寺旧蔵文書など)(b1000022) BD1000-002200                                                                                                    | <u>क</u> 1                              |
| 【冊 (巻) /頁       | 1 (T)                                                                                                    |                                         |
| 【篇目】            |                                                                                                    |                                         |
| 【文書番号】          | 31                                                                                                    |                                         |
| 【分類】            | 31 (重文番号37)                                                                                                    |                                         |
| 【差出】            |                                                                                                    |                                         |
| 【宛所】            |                                                                                                    |                                         |
| 【詳細内容】          | 【貝数】1通(形状) 堅紙【端裏書】船木閣所代管職請文案 光明院此上書被沙汰也【書出】請文 東寺<br>御造営可執沙汰申之間事【書止】仍為後證之請文之状如件【人名】光明院【地名】近江国船木閣【職名】<br>代管/管領/奉行/守護【件名】御教書<br>*琵琶湖博物館所蔵「東寺文書」の利用条件に従うこと。<br>【翻刻】<br>(端裏書)「船木閣所代管職請文案 光明院此上書被沙汰也」<br>請文<br>東寺御造営可執沙汰申之間事<br>右、為御造営料所、近江国船木閣可申沙汰候、於落居<br>前後之入足者、〈管領様・奉行方将又就奉行入寺〉一向以私計略可致其<br>沙汰候、但雖御教書申給候、無其実者、大小事入足、<br>悉以可為私弁者也、然件閣無為至令落居者、管領<br>井国方以下之入足大儀之間、自彼閣料足寺納之歳<br>+ヶ年之間、毎年寺納之内三分一〈代官得分五分一之外〉可被除下 |                                         |

文書の詳細情報が表示されました。

史料名や翻刻などに「近江」が含 まれているものが表示されます。